InfoCamere

# Vademecum utente per la redazione del bilancio completo XBRL

Campagna bilanci 2015

# Sommario

| Note introduttive                                           | 3  |
|-------------------------------------------------------------|----|
| Redazione della nota integrativa in formato XBRL            | 5  |
| Requisiti di sistema                                        | 5  |
| Installazione dell'ambiente Java                            | 5  |
| Strumenti di redazione XBRL                                 | 11 |
| Validazione e stampa della nota integrativa in formato XBRL | 15 |

### Note introduttive

Dal 2010 tutte le società di capitali sono tenute al deposito del Bilancio XBRL, limitato ai prospetti di sintesi, ad esclusione di quelle che applicano i principi contabili internazionali (IAS/IFRS) tra cui le società quotate, le banche e gli altri intermediari finanziari vigilati dalla Banca d'Italia e le società esercenti attività di assicurazione e riassicurazione che utilizzano schemi specifici.

Si può pertanto asserire che il deposito del prospetto contabile nel formato elaborabile XBRL è da considerarsi come prassi consolidata per le imprese, tenuto conto degli ottimi risultati raggiunti in questi tre anni di attuazione del decreto.

Le Camere di Commercio infatti hanno rilevato una fiducia crescente nello standard, provata dalla riduzione del numero di imprese che hanno ritenuto necessario allegare anche i prospetti di sintesi in formato PDF al file XBRL obbligatorio.

Il numero di bilanci che hanno presentato il prospetto contabile nei due formati si è ridotto dal 25% iniziale del 2010 al 6% del totale rilevato nel 2013 e confermato nella campagna bilanci del recente 2014.

Si deve sottolineare inoltre che il tasso di errore rilevato nei bilanci XBRL è molto basso e si attesta al valore dello 0,1%.

Il processo di informatizzazione del bilancio non può peraltro ritenersi completo se limitato ai soli prospetti di sintesi, poiché il D.P.C.M. del 10 dicembre 2008 (Gazzetta Ufficiale n. 304 del 31 dicembre 2008) impone l'obbligo dell'utilizzo del formato elettronico XBRL per la redazione dei bilanci pertanto è necessario sviluppare nuove tassonomie complete anche della parte relativa alla nota integrativa.

Le nuove tassonomie consentono di compilare il bilancio completo di prospetti contabili e nota integrativa per il bilancio ordinario di esercizio e il bilancio in forma abbreviata.

Le nuove tassonomie rappresentano pertanto l'estensione delle tassonomie dei prospetti di sintesi attualmente in vigore e consentono di comprendere in un unico file informatico tutto il bilancio comprensivo anche di nota integrativa.

Il primo vantaggio che deriva dal fatto di avere una sola tassonomia per i prospetti di sintesi e la nota integrativa, è rappresentato dalla possibilità di inserire una sola volta i dati comuni nelle due parti del bilancio nel documento informatico XBRL, anche se nella sua rappresentazione a video o stampa saranno ripetuti più volte nelle sezioni opportune.

Si pensi a tutti i valori in nota integrative nelle celle che riportano i "valori di bilancio" o di "inizio esercizio" e "fine esercizio" che potranno essere inseriti una volta soltanto nel report finale.

In questo modo le incongruenze tra i prospetti e le relative sezioni della nota integrativa dovuti a banali errori di inserimento dei dati non si potranno più verificare, assicurando un grado di correttezza del bilancio sempre maggiore, con tutti gli evidenti vantaggi sia per chi redige il bilancio, sia per chi ne fruisce.

Per questa prima fase si è tenuto conto della complessità del documento da redigere pertanto la tassonomia è stata sviluppata limitandosi a esprimere in XBRL le informazioni minime civilistiche suscettibili di esposizione tabellare, dando ampio spazio alla parte discorsiva del documento in campi testuali liberi non strutturati che precedono e seguono ogni tabella.

Il risultato del processo di redazione delle tabelle ha portato al disegno di circa 50 tabelle, ma si deve osservare che molte tabelle potranno essere ignorate nel caso specifico di mancanza della fattispecie da descrivere (ad esempio per le società che non appartengono ad un gruppo, per chi non ha partecipazioni o derivati ...).

Rinunciare al formato tabellare di quanto è ragionevolmente esprimibile sotto tale forma infatti rappresenterebbe un controsenso rispetto non solo alla filosofia di XBRL ma anche, e soprattutto, alla ratio dell'art. 37, comma 21-bis, del decreto legge n. 223 del 4 luglio 2006 che parla, espressamente, di «formato elettronico elaborabile».

<u>Si sottolinea quindi che lo standard informatico non pone alcune vincolo sui valori da inserire,</u> <u>ma i soli vincoli sono rappresentati da quelli carattere normativo dettati dal codice civile.</u>

# Redazione della nota integrativa in formato XBRL.

Per redigere il bilancio completo in XBRL l'utente dovrà produrre un documento d'istanza XBRL del bilancio utilizzando la tassonomia "2014-11-17", pubblicata nel sito di AGID e scaricabile dal sito di XBRL Italia all'indirizzo <u>http://www.xbrl.org/it/</u>.

Il bilancio prodotto sarà completo di prospetti contabili (stato patrimoniale, conto d'ordine e conto economico) e nota integrativa. I file d'istanza così generati saranno caratterizzati dall'estensione *.xbr*l come di consueto.

#### Requisiti di sistema

#### Sistema Operativo

- Microsoft(R) Windows(R) 2000 Professional Operating System SP3 o superiore
- Microsoft(R) Windows(R) XP Home Edition Operating System
- Microsoft(R) Windows(R) XP Professional Operating System

Memoria

256 MB di RAM o superiore

Versioni di Microsoft Office supportate

Microsoft Office 2003 o superiore

#### Installazione dell'ambiente Java

Prima di procedere con all'utilizzo degli strumenti per la redazione è necessario verificare se è disponibile l'ambiente JAVA nella propria stazione di lavoro.

Lo strumento per la redazione della nota integrativa necessita di una ambiente Java essendo il processo di generazione dell'intero bilancio in formato XBRL piuttosto complesso.

Per verificare se le impostazioni java sono corrette e attivate, aprite una console DOS (Start => Tutti i programmi => Accessori => Prompt dei comandi) e inserite il comando *java –version*. Se l'ambiente è già attivo comparirà la seguente schermata con l'indicazione della versione java:

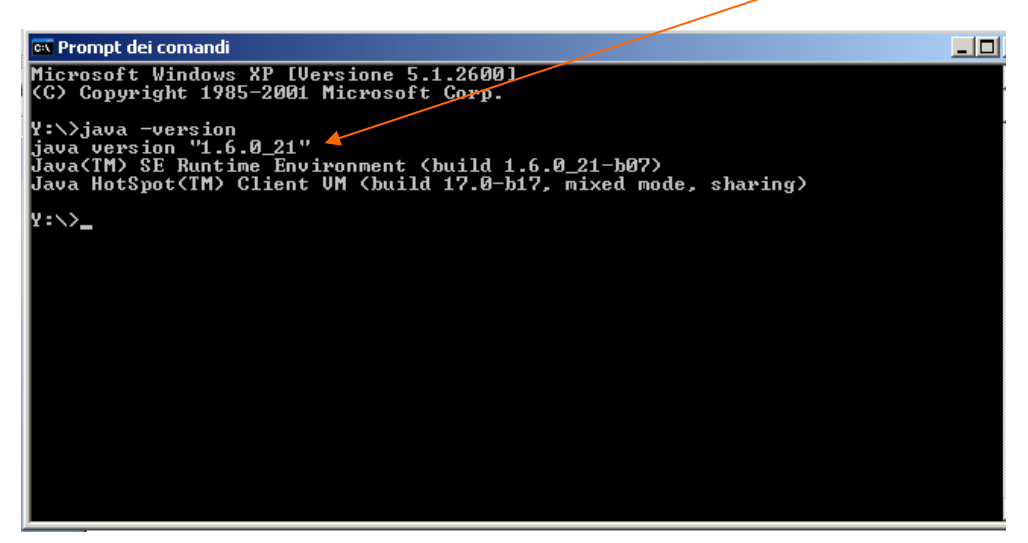

Nel caso in cui java non sia installato sulla stazione di lavoro, si deve procedere con l'installazione delle relative librerie.

Java è un linguaggio di programmazione e una piattaforma di elaborazione sulla quale si sviluppano moltissimi programmi, è veloce, sicuro e affidabile e non crea problemi se installato sulla propria stazione di lavoro. Si può scaricare gratuitamente dall'indirizzo <u>http://java.com/it/</u> nel modo seguente, selezionando il pulsante <u>Download</u>:

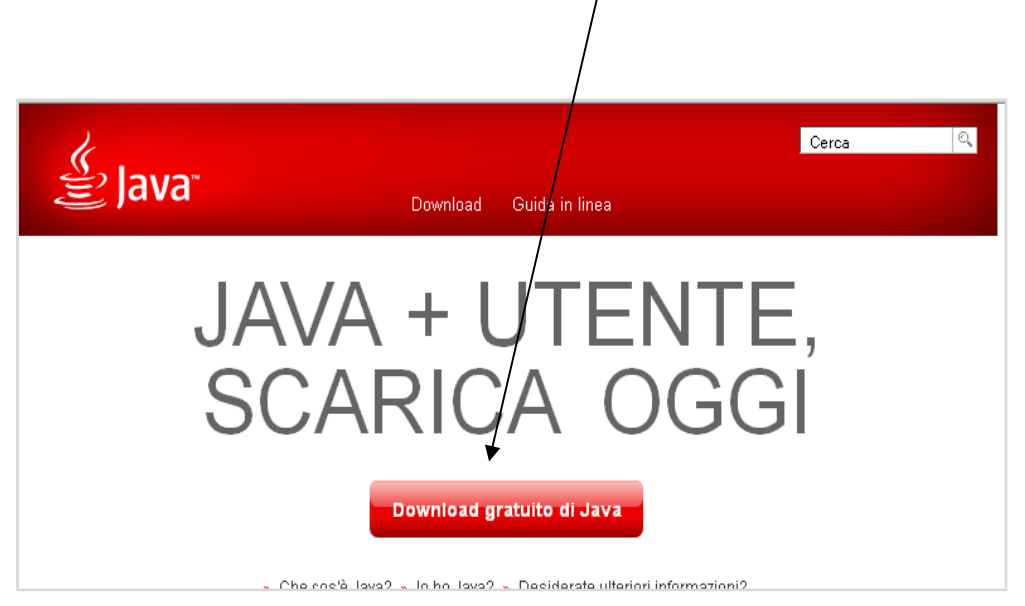

Scaricare java selezionando il pulsante Accettate e avviate il download gratuito

| k                                                                                                    | Cerca                                                                                                    |
|----------------------------------------------------------------------------------------------------|----------------------------------------------------------------------------------------------------|
| ≝ Java <sup>™</sup>                                                                                                    | Download Guida in linea                                                                                                    |
| Risorse di assistenza                                                                                                    | Download di Java per Windows                                                                                                    |
| <ul> <li><u>Che cos'è Java?</u></li> <li><u>Rimozione di versioni</u></li> <li><u>precedenti</u></li> <li><u>Disabilitazione di Java</u></li> <li><u>Messaqqi di errore</u></li> <li><u>Risoluzione dei problemi</u></li> <li>relativi a Java</li> </ul> | Consigliato Version 7 Update 17 (dimensione del file: 856 KB)<br>Accettate e avviate il<br>download gratuito                                                                      |
| » <u>Altre risorse</u>                                                                                                    | Scaricando Java riconoscete di aver letto e di accettare i termini del <u>contratto di licenza con l'utente</u><br><u>finale</u> .                                                |
|                                                                                                    | Dopo aver completato l'installazione di Java, <b>potrebbe essere necessario riavviare il browser</b><br>(chiudere e riaprire tutte le finestre) per abilitare tale installazione. |
|                                                                                                    | <ul> <li>» Istruzioni per l'installazione</li> <li>» Requisiti di sistema</li> </ul>                                                                                              |

Salvare il file con estensione .exe in una cartella, ad esempio sul desktop , lanciare il file (doppio clic sul file .exe) e procedere con l'installazione (pulsante installa)

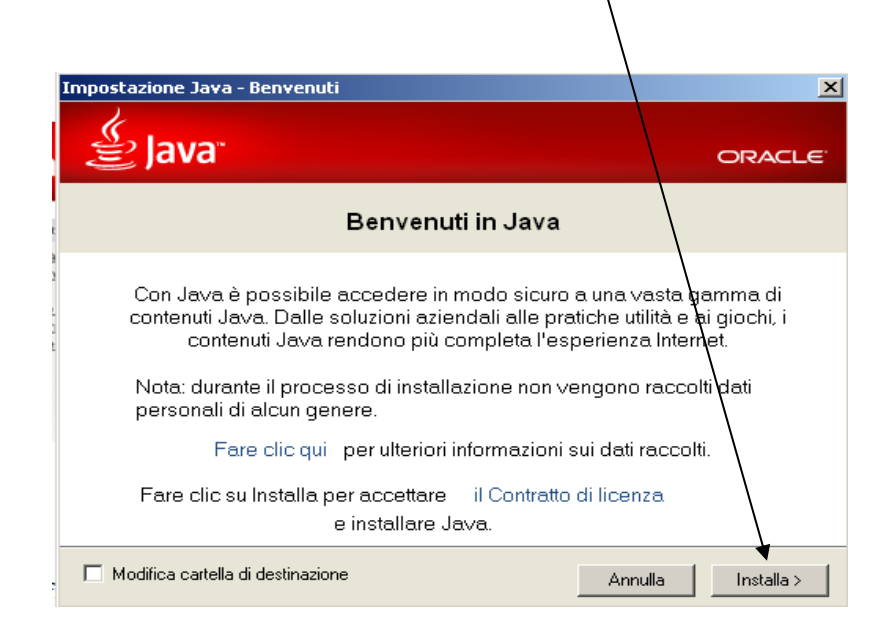

E' possibile non installare l'add-on richiesto, <u>deselezionando l'apposito box</u> che risulterà quindi vuoto, e cliccare su <u>Avanti per procedere con l'installazione</u>

| ¢.,                                                      |                                                    |                                                   |                                                  |
|----------------------------------------------------------|----------------------------------------------------|---------------------------------------------------|--------------------------------------------------|
| E Java"                                                  |                                                    |                                                   | ORACL                                            |
|                                                          |                                                    |                                                   |                                                  |
| si consiglia di ins                                      | stallare l'add-or                                  | GRATUITO del                                      | browser da Ask                                   |
| Q. Ceres                                                 | 🔤 🕆 🥔 🖪 Facebook                                   | - Listen to Music 💿                               | Amazon + 🔛 YouTube -                             |
| /                                                        |                                                    |                                                   | 1                                                |
| Ottieni il nyeglio del V                                 | Veb                                                |                                                   |                                                  |
| Ricevi gli aggiornamenti :<br>stazioni radio e accedi in | sullo stato di Faceboo<br>n modo facile alla ricer | k direttamente sul brow<br>ca. ai video su YouTub | /ser, ascolta migliaia di<br>le, alle previsioni |
| netereologiche e ai notiz                                | ciari.                                             |                                                   |                                                  |
| Supporta Internet Explor                                 | er, Google Chrome e I                              | vlozilla Firefox.                                 |                                                  |
| 🗌 Installa Ask Tooli                                     | oar e imposta Ask                                  | come provider di ric                              | erca predefinito                                 |
|                                                          |                                                    |                                                   |                                                  |
| ramite l'installazione del                               | ll'applicazione e dell'ag                          | giornamento correlato                             | di Ask.com, il velativo                          |
| πilizzo e soggeπo al ⊺er                                 | mini e condizioni e all'                           | Informativa sulla privad                          | y di Ask.com.                                    |
|                                                          |                                                    |                                                   |                                                  |

Al termine dell'istallazione comparirà la seguente schermata in cui selezionare <u>Chiudi:</u>

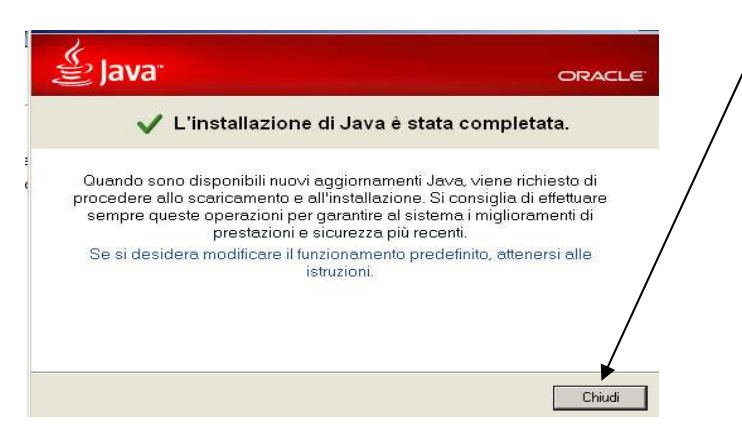

L'ambiente Java si troverà nel disco di sistema, sezione Programmi->Java->jre7 o altra versione più recente

Si deve ora procedere alla definizione dell'ambiente Java nel PC tramite le variabili d'ambiente:

1. Dal menu di avvio scegliere Impostazioni ->Pannello di controllo e fare doppio clic su Sistema.

|       | <b>.</b> | Programmi                         |                                            |                                              |                                                                                                    |
|-------|----------|-----------------------------------|--------------------------------------------|----------------------------------------------|----------------------------------------------------------------------------------------------------|
| nal   | ٢        | Dati recenti                      | •                                          |                                              |                                                                                                    |
| essid | <u>-</u> | Impostazioni                      | Pannello di controllo                      | Periferiche di gioco                         | Aggiunge, rimuove e configura periferiche di gioco co                                                           |
| Prof  | P        | Cerca                             | Stampanti e fax                            | Posta elettronica                            | Profili di Microsoft Office Outlook                                                                             |
| Υ     | ?        | Guida in linea e supporto tecnico | 🔜 Barra delle applicazioni e menu di avvio | Scant Aggiunge, rimuove e configura periferi | i <mark>che di gioco come joystick e gamepad.</mark> er e fotocamere                                            |
| awobi |          | Esegui                            | imi\Java\jdk1.6.0)Pertanto, nella          | Schermo                                      | Cambia l'aspetto del desktop, modificando sfondo, sc<br>Modifica le impostazioni di sintesi e riconoscimento vo |
| Wir   | 0        | Chiudi sessione                   | talia)                                     | Sistema                                      | <br>Consente di visualizzare informazioni relative al comp                                                      |
|       |          |                                   |                                            | Stampanti e fax                              | Mostra le stampanti e le stampanti fax installate e co                                                          |

InfoCamere

2 . Apparirà una finestra Proprietà del sistema: fate clic sulla scheda <u>Avanząte</u> e, infine, sul pulsante <u>Variabili d'ambiente</u>.

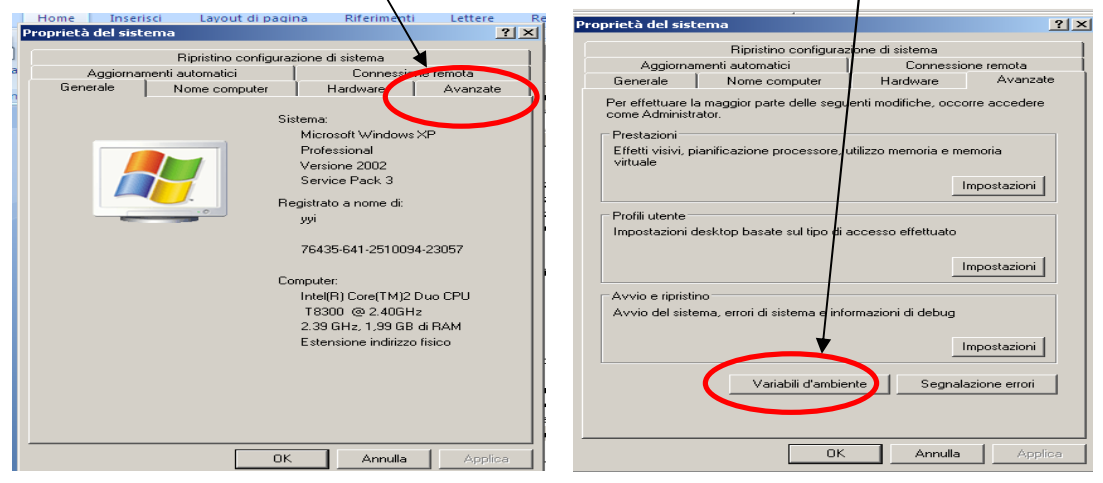

4. Nella sezione Variabili di sistema, controllate se esiste già la variabile Path. In caso non sia definita, fate clic su <u>Nuovo</u>. La variabile Path deve contenere il riferimento alla cartella di installazione di Java (ad esempio C:\Programmi\Java\jre7). Pertanto, nella finestra che apparirà, inserite:

- all'interno della casella Nome Variabile. "Path"
- all'interno della casella <u>Valore variabile</u> il percorso <u>C:\Programmi\Java\jre7\bin</u>

| abili d'ambiente                                                                          |                                                                                                    |
|-------------------------------------------------------------------------------------------|----------------------------------------------------------------------------------------------------|
|                                                                                           |                                                                                                    |
| 1odifica variabile                                                                        | di sistema                                                                                                    |
| Nome variabile                                                                            | Path                                                                                                    |
| Nome variable.                                                                            | Fault                                                                                                    |
| Valore variabile:                                                                         | C:\Programmi\Java\jre7\bin;; \WINDOWS\                                                                                                    |
|                                                                                           | OK Annulla                                                                                                    |
|                                                                                           |                                                                                                    |
|                                                                                           |                                                                                                    |
|                                                                                           |                                                                                                    |
| ariabili di sistema 👘                                                                     |                                                                                                    |
| ariabili di sistema 📑<br>Variabile                                                        | Valore 4                                                                                                    |
| ariabili di sistema                                                                       | Valore                                                                                                    |
| ariabili di sistema -<br>Variabile<br>NUMBER_OF_P<br>OS<br>Path                           | Valore                                                                                                    |
| ariabili di sistema –<br>Variabile<br>NUMBER_OF_P<br>OS<br>Path<br>PATHEXT                | Valore<br>2<br>Windows_NT<br>c: loracle\ora92\bin;C:\Programmi\Java\<br>.CDM;.EXE;.BAT;.CMD;.VB5;.VBE;.J5;                                                                                     |
| ariabili di sistema -<br>Variabile<br>NUMBER_OF_P<br>OS<br>Path<br>PATHEXT<br>PROCESSOR_A | Valore<br>2<br>Windows_NT<br>c: oracle\ora92\bin;C:\Programmi\Java\<br>.COM;.EXE;.BAT;.CMD;.VB5;.VBE;.J5;<br>x8                                                                                |
| ariabili di sistema -<br>Variabile<br>NUMBER_OF_P<br>OS<br>Path<br>PATHEXT<br>PROCESSOR_A | Valore<br>2<br>Windows_NT<br>c:!oracle!ora92(bin;C:\Programmi\Java\<br>.COM;.EXE;.BAT;.CMD;.VB5;.VBE;.J5;<br>X8<br>Nuovo Modifica Elimina                                                      |
| ariabili di sistema -<br>Variabile<br>NUMBER_OF_P<br>OS<br>Path<br>PATHEXT<br>PROCESSOR_A | Valore<br>Z<br>Windows_NT<br>c:\oracle\ora92\bin;C:\Programmi\Java\<br>.COM;.EXE;.BAT;.CMD;.VB5;.VBE;.J5;<br>X8<br>Nuovo Modifica Elimina                                                      |
| ariabili di sistema -<br>Variabile<br>NUMBER_OF_P<br>OS<br>Path<br>PATHEXT<br>PROCESSOR_A | Valore<br>2<br>Windows_NT<br>c:\oracle\ora92\bin;C:\Programmi\Java\<br>.CQM;.EXE;.BAT;.CMD;.VB5;.VBE;.J5;<br>X8<br>Nuovo<br>Modifica<br>Elimina                                                |
| ariabili di sistema -<br>Variabile<br>NUMBER_OF_P<br>OS<br>Path<br>PATHEXT<br>PROCESSOR_A | Valore       2       Windows_NT       c:loraclelora92\bin;C:\Programmi\Java\       .CQM;.EXE;.BAT;.CMD;.VB5;.VBE;.J5;       X8       Nuovo       Modifica       Elimina       OK               |
| ariabili di sistema -<br>Variabile<br>NUMBER_OF_P<br>OS<br>Path<br>PATHEXT<br>PROCESSOR_A | Valore       2       Windows_NT       c: loracle\ora92\bin;C:\Programmi\Java\       .COM;.EXE;.BAT;.CMD;.VB5;.VBE;.J5;       x8       Nuovo     Modifica       Elimina       OK     Annulla    |
| ariabili di sistema -<br>Variabile<br>NUMBER_OF_P<br>OS<br>Path<br>PATHEXT<br>PROCESSOR_A | Valore       2       Windows_NT       c: oracle\ora92\bin;C:\Programmi\Java\       .COM;.EXE;.BAT;.CMD;.VB5;.VBE;.J5;       X8       Nuovo       Modifica       Elimina       OK       Annulla |

Nel caso invece la variabile sia già presente nel sistema, sarà aggiornata con lo stesso procedimento, ma selezionando questa volta il pulsante Modifica.

7. Fate clic su tutti le ricorrenze di OK , chiudete tutte le finestre.

Per verificare se le impostazioni sono corrette e se l'installazione è andata a buon fine, aprite una console DOS (Start => Tutti i programmi => Accessori => Prompt dei comandi) e inserite il comando java –version. Come descritto a inizio capoverso.

#### Strumenti di redazione XBRL

InfoCamere mette a disposizione uno strumento con funzioni di base per creare manualmente la nota integrativa in formato XBRL sul sito WebTelemaco.InfoCamere. it, →Bilanci→ Compilazione→Bilanci XBRL→Strumenti NI

| Informazioni <b>Compilazione</b>                                                                                                    | Spedizione Monitoraggio Stato Avanzamento                                                                                                    |
|----------------------------------------------------------------------------------------------------|----------------------------------------------------------------------------------------------------|
| Pilanci > Compilaziono                                                                                                    | Planci online Rilanci V001                                                                                                    |
| Bilanci > XBRL                                                                                                    | Home Informazioni Tassonomia Strumenti Strumenti NI                                                                                                    |
| XBRL<br>Reporting Language                                                                                                    | STRUMENTI PER LA REDAZIONE DEL BILANCIO COMPLETO DI<br>NOTA INTEGRATIVA                                                                                                    |
|                                                                                                    | aggiornamento: 12 gennaio 2015                                                                                                    |
| Strumenti aggiornati alla T<br>Italia                                                                                                    | assonomia del bilancio completo di Nota Integrativa pubblicata sul sito XBRI                                                                                                    |
| a puova tassonomia, in vigo                                                                                                    | e dal 3 marzo 2015 (Gazzetta ufficiale pr. 294 del 19 dicembre 2014), rappresenta                                                                                                    |
| a nuova tassonomia, in vigo:<br>'estensione della attuale tass<br>bilancio comprensivo anche d<br>.e istruzioni per redigere il bil                                                                                                    | re dal 3 marzo 2015 (Gazzetta ufficiale nr. 294 del 19 dicembre 2014), rappresenta<br>onomia dei prospetti di sintesi e consente di includere in un unico file informatico tutto il<br>i nota integrativa.<br>ancio completo, sono contenute in <mark>il vademecum</mark> .                                                                                                    |
| La nuova tassonomia, in vigo:<br>l'estensione della attuale tass<br>pilancio comprensivo anche d<br>Le istruzioni per redigere il bil<br>Ogni eventuale richiesta di su                                                                                                    | re dal 3 marzo 2015 (Gazzetta ufficiale nr. 294 del 19 dicembre 2014), rappresenta<br>onomia dei prospetti di sintesi e consente di includere in un unico file informatico tutto il<br>i nota integrativa.<br>ancio completo, sono contenute in <u>il vademecum</u> .<br>pporto deve essere indirizzata alla casella assistenza_bilanci.XBRL@infocamere.it                                                                                                    |
| a nuova tassonomia, in vigo<br>'estensione della attuale tass<br>pilancio comprensivo anche d<br>Le istruzioni per redigere il bil<br>Ogni eventuale richiesta di su<br>Strumento per la predisi                                                                                                    | re dal 3 marzo 2015 (Gazzetta ufficiale nr. 294 del 19 dicembre 2014), rappresenta<br>onomia dei prospetti di sintesi e consente di includere in un unico file informatico tutto il<br>i nota integrativa.<br>ancio completo, sono contenute in <u>il vademecum</u> .<br>pporto deve essere indirizzata alla casella assistenza_bilanci.XBRL@infocamere.it<br><b>posizione della Nota Integrativa in formato XBRL (istanza)</b>                                                                                                    |
| La nuova tassonomia, in vigo<br>l'estensione della attuale tass<br>bilancio comprensivo anche d<br>Le istruzioni per redigere il bil<br>Ogni eventuale richiesta di su<br><b>Strumento per la predis</b><br>Lo strumento consente di pro<br>una delle seguenti applicazion                                         | re dal 3 marzo 2015 (Gazzetta ufficiale nr. 294 del 19 dicembre 2014), rappresenta<br>onomia dei prospetti di sintesi e consente di includere in un unico file informatico tutto il<br>i nota integrativa.<br>ancio completo, sono contenute in <u>il vademecum</u> .<br>pporto deve essere indirizzata alla casella assistenza_bilanci.XBRL@infocamere.it<br><b>posizione della Nota Integrativa in formato XBRL (istanza)</b><br>durre un'istanza XBRL, secondo le specifiche della <u>Tassonomia</u> di riferimento, tramite<br>ni scaricabile secondo la forma di bilancio utilizzata.                                                                                                    |
| a nuova tassonomia, in vigoi<br>'estensione della attuale tass<br>pilancio comprensivo anche d<br>Le istruzioni per redigere il bil<br>Ogni eventuale richiesta di su<br>Strumento per la predis<br>Lo strumento consente di pro<br>una delle seguenti applicazioi<br>Microsoft® Windows 4<br>20141117 - rel. 201  | re dal 3 marzo 2015 (Gazzetta ufficiale nr. 294 del 19 dicembre 2014), rappresenta<br>onomia dei prospetti di sintesi e consente di includere in un unico file informatico tutto il<br>i nota integrativa.<br>ancio completo, sono contenute in <u>il vademecum</u> .<br>pporto deve essere indirizzata alla casella assistenza_bilanci.XBRL@infocamere.it<br><b>posizione della Nota Integrativa in formato XBRL (istanza)</b><br>durre un'istanza XBRL, secondo le specifiche della <u>Tassonomia</u> di riferimento, tramite<br>ni scaricabile secondo la forma di bilancio utilizzata.<br>• Microsoft@ Excel dal link: <b>a</b> <u>Redazione istanza bilancio abbreviato (TAX</u><br>50108)                                                                                    |
| La nuova tassonomia, in vigo<br>'estensione della attuale tass<br>bilancio comprensivo anche d<br>Le istruzioni per redigere il bil<br>Ogni eventuale richiesta di su<br>Strumento per la predisj<br>Lo strumento consente di pro<br>una delle seguenti applicazior<br>Microsoft® Windows +<br>20141117 - rel. 201 | re dal 3 marzo 2015 (Gazzetta ufficiale nr. 294 del 19 dicembre 2014), rappresenta<br>onomia dei prospetti di sintesi e consente di includere in un unico file informatico tutto il<br>i nota integrativa.<br>ancio completo, sono contenute in <u>il vademecum</u> .<br>pporto deve essere indirizzata alla casella assistenza_bilanci.XBRL@infocamere.it<br><b>posizione della Nota Integrativa in formato XBRL (istanza)</b><br>durre un'istanza XBRL, secondo le specifiche della <u>Tassonomia</u> di riferimento, tramite<br>ni scaricabile secondo la forma di bilancio utilizzata.<br>• Microsoft@ Excel dal link: <u>Redazione istanza bilancio abbreviato (TAX<br/>50108)</u><br>• Microsoft@ Excel dal link: <u>Redazione istanza bilancio esercizio (TAX</u><br>50108) |

Lo strumento disponibile sulla pagina dedicata a "StrumentiNI" di WebTelemaco può essere utilizzato seguendo le istruzioni riportate di seguito.

- 1. Scaricare il file .zip per il tipo di bilancio che si vuole redigere:
  - a. <u>Redazione istanza bilancio abbreviato (TAX 20141117 rel. 20150108)</u>
  - b. <u>Redazione istanza bilancio esercizio (TAX 20151117- rel.20140225)</u>
- 2. Estrarre il file .zip in una cartella nella propria stazione di lavoro.

3. Aprire (doppio clik) il file <u>run.bat</u>

|                            |   | Nome 🔺       |       | Dimensione | Tipo                | Data ultima modifica |  |
|----------------------------|---|--------------|-------|------------|---------------------|----------------------|--|
| Operazioni file e cartella | ¥ | 🛅 lib        |       |            | Cartella di file    | 04/04/2013 16.02     |  |
|                            |   | 🚞 log 🖉      |       |            | Cartella di file    | 04/04/2013 16.02     |  |
| Altre risorse              | * | 🚞 resources  |       |            | Cartella di file    | 04/04/2013 16.02     |  |
|                            |   | 🚾 log.err    |       | 0 KB       | File ERR            | 10/04/2013 14.10     |  |
| 🛅 tassonomia_04_02         |   | 🖻 log.ou     |       | 1 KB       | File OUT            | 10/04/2013 14.10     |  |
| 📋 Documenti                |   | 👅 run.bat    |       | 1 KB       | File batch MS-DOS   | 03/10/2011 17.35     |  |
| 🧕 Risorse del computer     |   | 📓 XBRLToolNI | [.jar | 540 KB     | Executable Jar File | 04/04/2013 11.45     |  |
| 📢 Risorse di rete          |   |              |       |            |                     |                      |  |

4. Comparirà la maschera seguente da cui si deve scegliere una delle opzioni

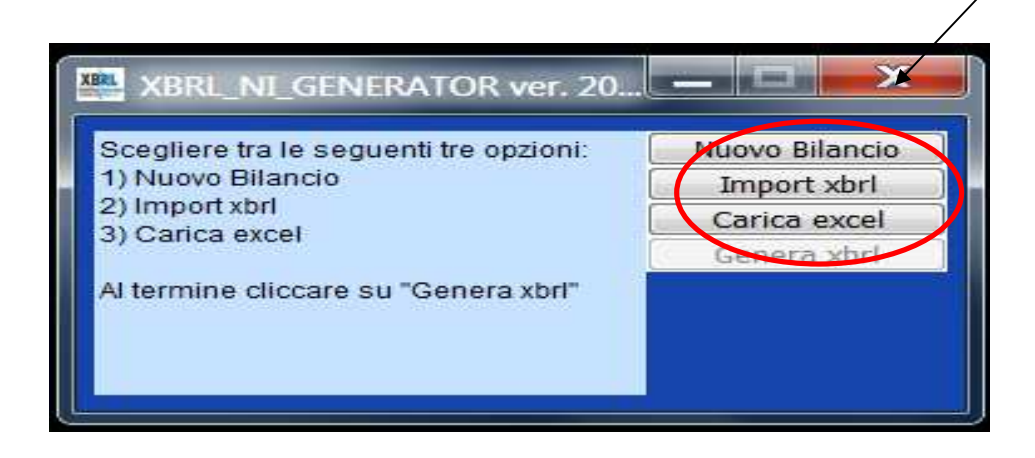

- Nuovo Bilancio : genera un file excel nuovo con tutte le celle da completare
- Import xbrl : genera un file excel caricando le celle con i dati contenuti nel file xbrl referenziato. Si consiglia di utilizzare l'istanza da allegare alla pratica di bilancio per ottenere il massimo numero di celle prevalorizzate: questa funzione accetta documenti XBRL redatti con qualsiasi tassonomia, anche con la tassonomia vigente "2011-01-04".
- **Carica excel**: riapre un file excel già inizializzato con una delle due precedenti opzioni . Questa funzione è utile se si deve riprendere una sessione di lavoro con un file excel del generatore salvato in precedenza.

In generale, i dati vanno inseriti soltanto nelle celle a sfondo bianco: per prevenire errori di compilazione, è stata attivata la funzione di protezione per impedire la scrittura nelle celle che non devono essere modificate.

Un tentativo di scrittura in un'altra cella, ad esempio cercando di modificare il nome di una etichetta tipo "Stato Patrimoniale", genera una finestra con un messaggio di warning. In ogni caso è possibile – anche se fortemente sconsigliato – rimuovere la protezione di un

singolo foglio per consentire la scrittura in qualsiasi cella con la funzione "Revisione / Rimuovi protezione foglio". La protezione si può poi reinserire con la funzione speculare <u>"Revisione /</u> <u>Proteggi foglio</u>".

| File                                   | Home                        | e Insei                 | risci Layo                 | out di pagina     | a Forr    | mule       | Dati I             | Revisione                   | Visua                                    | alizza                                 |           |                        |             |                       |               |                    |                            |                                    |                                  |                     |                             |         |                      |       |       | a 🕜 | - 6 |
|----------------------------------------|-----------------------------|-------------------------|----------------------------|-------------------|-----------|------------|--------------------|-----------------------------|------------------------------------------|----------------------------------------|-----------|------------------------|-------------|-----------------------|---------------|--------------------|----------------------------|------------------------------------|----------------------------------|---------------------|-----------------------------|---------|----------------------|-------|-------|-----|-----|
| ABC<br>Controllo<br>ortografi<br>Strum | Ricerch<br>a<br>henti di co | e Thesauro<br>prrezione | us Traduci<br>Lingua       | Nuovo<br>commento | Elimina P | Precedente | Successiv<br>Comme | Mo<br>Mo<br>Vo<br>Mo<br>nti | istra/Nasc<br>istra tutti<br>istra input | ondi commenti<br>i commenti<br>t penna | to<br>pro | Rimuovi<br>stezione fo | Prc<br>glio | oteggi ca<br>di lavoi | artella<br>ro | Conc<br>cartella ( | Jividi<br>di lavor<br>Revi | g Pi<br>g C<br>C<br>o D R<br>sioni | roteggi (<br>onsenti<br>evisioni | e condi<br>agli ute | <b>ridi car</b><br>nti la r | tella d | i lavoro<br>ca degli | inten | /alli |     |     |
|                                        | A1                          | 7                       | (*                         | f <sub>x</sub>    |           |            |                    |                             |                                          |                                        |           | 4                      |             |                       |               |                    |                            |                                    |                                  |                     |                             |         |                      |       |       |     |     |
| 4                                      | A                           | В                       |                            |                   |           |            | С                  |                             |                                          |                                        |           |                        | D           |                       | E             | F                  |                            | G                                  | 1                                | +                   | Ţ                           |         | J                    |       | К     |     | L   |
| 1 2 3                                  | <u> </u>                    | 1                       | Bilancio al:<br>31/12/2012 |                   |           |            |                    |                             |                                          |                                        |           |                        | (Inserire   | la data d             | di chius      | ura del b          | ilancio,                   | nel form                           | ato gg/m                         | n/aaaa)             |                             |         |                      |       |       |     |     |
| 4<br>5<br>6                            |                             | I                       | ndice                      |                   |           |            |                    |                             |                                          |                                        |           |                        |             |                       |               |                    |                            |                                    |                                  |                     |                             |         |                      |       |       |     |     |
| 7                                      |                             |                         | Bilancio                   | in forma          | ordina    | ria        |                    |                             |                                          |                                        |           |                        |             |                       |               |                    |                            |                                    |                                  |                     |                             |         |                      |       |       |     |     |

Alcuni prospetti della nota integrativa sono costituiti da elenchi aperti, ovvero un numero indefinito di colonne che si devono ripetere con lo stesso contenuto di righe, pertanto i relativi fogli permettono l'inserimento di un numero imprecisato di colonne come nell'esempio di prospetto riportato di seguito :

# Dettagli sulle partecipazioni in imprese controllate possedute direttamente o per tramite di società fiduciaria o per interposta persona

La rappresentazione grafica di tale prospetto è la seguente dove si osservi che le colonne possono ripetersi tante volte quante sono le imprese controllate che devono essere citate. In questi casi, la colonna in cui iniziare a inserire i dati è marcata con un asterisco; non appena un dato viene inserito nella colonna, questa viene numerata (a partire da 1) e viene creata una nuova colonna sulla destra, indicata con un asterisco come mostrato nell'esempio relativo al prospetto "Partecipazione in impresa controllata":

|                                            | Totale  | 1                   | 2                            | 3                     | * |
|--------------------------------------------|---------|---------------------|------------------------------|-----------------------|---|
| Partecipazione in impresa controllata      |         |                     |                              |                       |   |
| Denominazione                              |         | IC Service<br>S.r.I | Metaware S.p.a.in<br>liquid. | IC<br>TechnologyS.r.l |   |
| Città o Stato                              |         | Roma                | Pisa                         | Padova                |   |
| Capitale in euro                           |         | 400.000             | 250.000                      | 510.000               |   |
| Utile (Perdita) ultimo esercizio in euro   |         | 46.674              | -529.984                     | 247.342               |   |
| Patrimonio netto in euro                   |         | 358.049             | -1.427.545                   | 1.954.854             |   |
| Quota posseduta in euro                    |         | 100                 | 100                          | 99                    |   |
| Valore a bilancio o corrispondente credito | 903.687 | 392.395             | 0                            | 511.292               |   |

Le parti testuali relative a introduzione e commenti, possono essere inseriti come testi: nell'esempio sotto riportato si è utilizzato semplicemente la funzione copia/incolla di word.

Il generatore provvederà a rispettare la formattazione del testo inserendo gli "a capo riga", mentre per formattazioni più spinte, quali la creazione di tabelle o elenchi aggiuntivi, è necessario usare il formato html che richiede una maggior competenza informatica.

Nell'esempio seguente si evidenzia il caricamento di un testo nella cella dedicata all'introduzione del prospetto dei movimenti delle immobilizzazioni materiali.

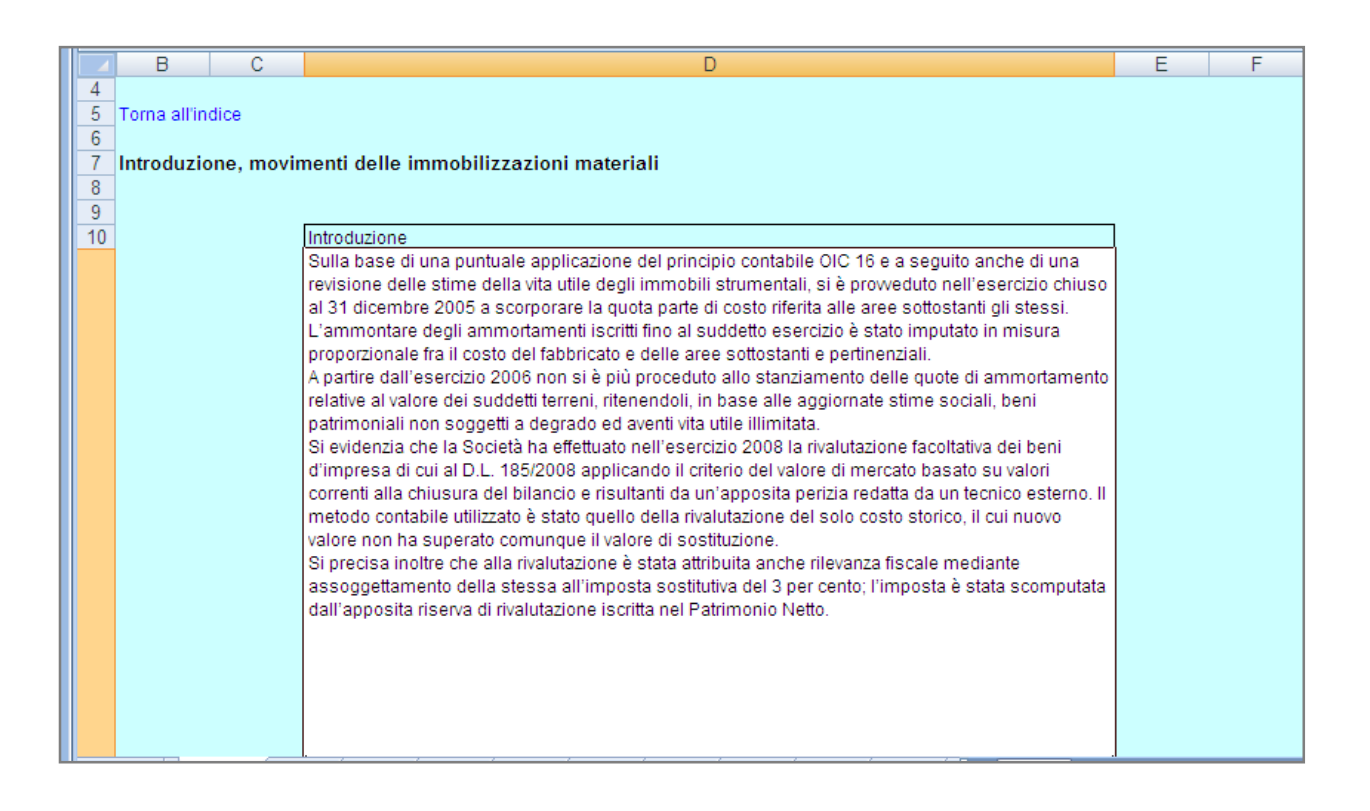

Si ricorda che XBRL non implica alcun obbligo di compilazione dei dati, pertanto un istanza può essere generata inserendo solo i prospetti ed i valori al loro interno necessari.

Inseriti i dati ed i commenti testuali si in può procedere alla generazione del bilancio completo selezionando l'opzione <u>Genera xbrl</u>. Il bilancio dovrà essere salvato nella propria stazione di lavoro, in formato *.xbrl\_*e in seguito firmato digitalmente.

| Coogliare tra la coguenti tra enzieni: Musue Pilancia                                                         | 🌉 XBRL_NI_GENERATOR ver. DRAFT 201                                                                                                    | 11024-A 📃 🗆 🗙                                                |
|----------------------------------------------------------------------------------------------------|----------------------------------------------------------------------------------------------------|--------------------------------------------------------------|
| 1) Nuovo Bilancio     Import xbrl       2) Import xbrl     Carica excel       3) Carica excel     Genera xbrl | Scegliere tra le seguenti tre opzioni:<br>1) Nuovo Bilancio<br>2) Import xbrl<br>3) Carica excel<br>Al termine cliccare su "Genera xbrl" | Nuovo Bilancio<br>Import xbrl<br>Carica excel<br>Genera xbrl |

#### Validazione e stampa della nota integrativa in formato XBRL.

Dopo aver salvato il file nel formato .xbrl è consigliabile procedere alla <u>validazione del file</u> con il servizio TEBENI che si può richiamare sul sito WebTelemaco.InfoCamere. it, →Bilanci→ Compilazione→Bilanci XBRL→Strumenti NI

| Pratiche R.I.                                                                                                | atiche Protesti Bilanci Strum                                                                                                    | enti Software Servizi e-gov                                                                              | · ]                                         |        |
|----------------------------------------------------------------------------------------------------|----------------------------------------------------------------------------------------------------|----------------------------------------------------------------------------------------------------|---------------------------------------------|--------|
| Informazioni   <b>Compil</b>                                                                                 | <b>azione</b>   Spedizione   Monitoraggi                                                                                                    | o Stato Avanzamento                                                                                      |                                             |        |
| Bilanci > Compilazio                                                                                         | one Bilanci online Biland                                                                                                    | ci XBRL                                                                                                  |                                             |        |
| TEBENI: Servizio o                                                                                           | <i>n-line</i> di validazione e visuali                                                                                                    | zzazione                                                                                                 |                                             |        |
| Con TEBENI è possibile<br>delle Imprese, individu<br>Inoltre TEBENI può ess<br><i>(renderizzazione)</i> , in | e <b>verificare la validità formale</b><br>ando immediatamente eventuali<br>sere utilizzato per <b>generare una</b><br>n modo da ottenere un formato le | e di un'istanza XBRL prima<br>difformità o anomalie.<br>rappresentazione HTML d<br>ggibile del Bilancio. | del suo deposito al Re<br>Iell'istanza XBRL | gistro |
| Per l'utilizzo di TEBENI<br>Per accedere cliccare s                                                          | I è necessario disporre di <b>una co</b><br>sul link:                                                                                                   | nnessione Internet attiva                                                                                |                                             |        |
|                                                                                                    |                                                                                                    | ualidazione e uicualizzazi                                                                               | ione                                        |        |
|                                                                                                    | TEBENI: Servizio on-line di                                                                                                    | vanuazione e visuanzzazi                                                                                 |                                             |        |

La validazione può essere effettuata prima o dopo l'applicazione della firma digitale. Nell'esempio si sta validando un bilancio XBRL, a cui manca solo di essere firmato digitalmente, per essere allegato alla pratica di bilancio.

| Elaborazione dei Bilanci Elettronici          |                                                                              | 0 | <u>help</u> |  |  |  |
|-----------------------------------------------|------------------------------------------------------------------------------|---|-------------|--|--|--|
| STRUMENTO PER L'ELABORAZION                   | E DEI BILANCI ELETTRONICI                                                    |   |             |  |  |  |
| Seleziona il file XBRL: Sfoglia. Prova.xbrl   |                                                                              |   |             |  |  |  |
| Per verificare la validità dell'istanza XBRL: | Per visualizzare l'istanza XBRL:                                             |   |             |  |  |  |
| valida                                        | Seleziona il formato per la visualizzazione del file:<br>html pdf visualizza |   |             |  |  |  |

Lo stesso servizio può essere usato per <u>visualizzare</u> il bilancio in formato PDF o HTML. Il bilancio HTML è navigabile, sezionando le voci dall'<u>indice</u>,

| nfo Anagrafiche                                 |                                                                           |    |  |
|-------------------------------------------------|---------------------------------------------------------------------------|----|--|
| Stato Patrimoniale                              |                                                                           |    |  |
| Conto Economico                                 | BILANCIO DI ESERCIZIO                                                     |    |  |
| lota Integrativa parte iniziale                 |                                                                           |    |  |
| Introduzione, nota                              |                                                                           |    |  |
| integrativa                                     | Informazioni generali sull'impresa                                        |    |  |
| lota Integrativa Attivo                         | Dati anagrafici                                                           |    |  |
| Oneri finanziari capitalizzati                  |                                                                           |    |  |
| Commento, oneri                                 | Denominazione:                                                            |    |  |
| Immobilitzazioni                                | Sede:                                                                     |    |  |
| immateriali                                     | a. 4.1                                                                    |    |  |
| Movimenti delle                                 | Capitale sociale:                                                         |    |  |
| immobilizzazioni                                | Capitale sociale interamente versato:                                     | si |  |
| immateriali                                     | Contract CC10.01                                                          |    |  |
| Introduzione, movimenti                         | CODICE CONA.                                                              |    |  |
| immateriali                                     | Partita IVA:                                                              |    |  |
| Analisi dei movimenti                           | Codico ficado:                                                            |    |  |
| delle immobilizzazioni                          | COWICE INSCRIPT.                                                          |    |  |
| <u>immateriali (prospetto)</u>                  | Numera REA:                                                               |    |  |
| Commento, movimenti                             | Forma duridica:                                                           |    |  |
| delle immobilizzazioni<br>immateriali           | r orma grannos.                                                           |    |  |
| Immobilizzazioni materiali                      | Settore di attività prevalente (ATECO):                                   |    |  |
| Movimenti delle                                 | Società in linuidazione:                                                  | 00 |  |
| immobilizzazioni materiali                      |                                                                           |    |  |
| Introduzione, movimenti                         | Società con socio unico:                                                  | no |  |
| delle immobilizzazioni                          | Società sottoposta ad altrui attività di direzione e coordinamento:       | no |  |
| <u>materiali</u>                                |                                                                           |    |  |
| Analisi dei movimenti<br>delle immobilizzazioni | Denominazione della società o ente che esercita l'attività di direzione e |    |  |
| materiali (prospetto)                           | coordinamento:                                                            |    |  |
| Commento, movimenti                             | Appartenenza a un gruppo:                                                 | no |  |
| delle immobilizzazioni                          | Denominaziono della società eserene                                       |    |  |
| materiali                                       | Denominazione dena societa capogruppo.                                    |    |  |
| Commento,                                       | Paese della capogruppo:                                                   |    |  |
| immobilizzazioni materiali                      |                                                                           |    |  |

InfoCamere